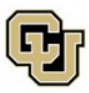

# Adding & Updating Your Address in Buff Portal

- F-1 and J-1 students must inform ISSS of a new address within **10 days** of moving
  - Report a change of address to ISSS by updating your address in Buff Portal
  - Students on OPT must *also* update their address in their <u>SEVP Portal</u>
- For SEVIS reporting purposes, you must provide your:
  - o F1/J1 INTERNATIONAL: Your address in your home country
  - o HOME: Your address in your home country
  - LOCAL: Your local Colorado address

# Adding a New Address in MyCUInfo

1. Log into **Buff Portal** with your IdentiKey and IdentiKey password

| Federated Identity Service                                                                                          |  |
|----------------------------------------------------------------------------------------------------|--|
| Log in to <b>Buff Portal</b>                                                                                        |  |
| CU Login Name                                                                                                    |  |
| Identikey Password                                                                                                  |  |
| Check this box to view your Digital ID Card and reset release approvals before logging into the service. Learn More |  |
| Continue Trouble signing in? We can help.                                                                           |  |

2. Click on the My Profile and Account Settings icon on the far right side of the screen

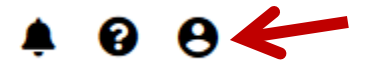

3. Click on the Account Settings dropdown menu arrow

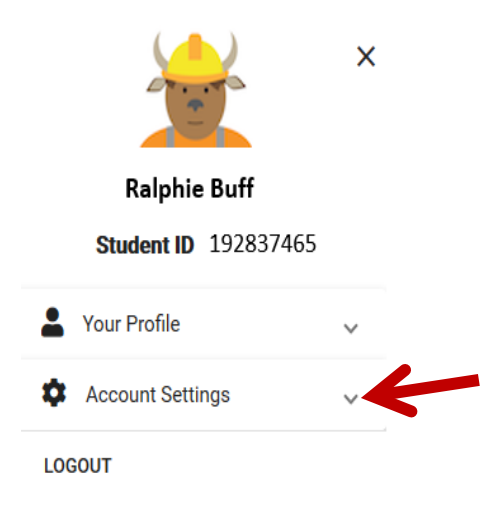

International Student & Scholar Services | Center for Community, S355 | Boulder, Colorado 80309-0123 Phone 303.492.8057 | Fax 303.492.5185 | ISSS@colorado.edu

## 4. Click on Addresses

| ✓ Contact Information |
|-----------------------|
| CU Guest Access       |
| FERPA Release         |
| Security Passphrase   |
| Addresses             |
| Email Addresses       |
| Phone Numbers         |
| Pronouns              |
| Gender Identity       |
| Sexual Orientation    |
| Emergency Contact     |
| Names                 |

## 5. Click on Add a New Address

View, add, change or delete an address.

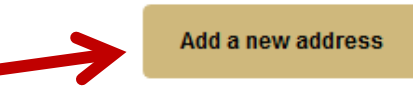

# 6. Enter address and click on OK

• If you are entering F/J International or Home (international) address, be sure to change the country.

| Country        | United States |    |
|----------------|---------------|----|
| Change Country |               |    |
| Address 1      |               |    |
| Address 2      |               |    |
| Address 3      |               |    |
| Town or City:  |               |    |
| State          | Q             |    |
| Postal         |               |    |
| County         |               |    |
|                | OK Can        | el |

- 7. Verify the address, select the corresponding address type (e.g., Local, F/J), and click on Save
  - o LOCAL: Your local Colorado address
  - o F1/J1 INTERNATIONAL: Your address in your home country

| Address Types                      |            |                      |      |
|------------------------------------|------------|----------------------|------|
| Home Mail Local P1/J1 Int          |            |                      |      |
| Add a new address                  |            |                      |      |
| Edit Address                       |            |                      |      |
| Date new address will take effect: | 07/30/2019 | (EXAMPLE 12/31/2000) |      |
|                                    |            |                      | Save |

International Student & Scholar Services | Center for Community, S355 | Boulder, Colorado 80309-0123 Phone 303.492.8057 | Fax 303.492.5185 | ISSS@colorado.edu

# Updating an Existing Address in Buff Portal

1. Log into **Buff Portal** with your IdentiKey and IdentiKey password

|             | Log in to <b>Buff Portal</b>                                                                          |
|-------------|----------------------------------------------------------------------------------------------------|
| CU Logii    | n Name                                                                                                |
| ldentikey   | / Password                                                                                            |
| Check ti    | his box to view your Digital ID Card and reset release approvals<br>jing into the service. Learn More |
|             | Continue                                                                                              |
| Trouble sig | ning in? We can help.                                                                                 |

2. Click on the My Profile and Account Settings icon on the far right side of the screen

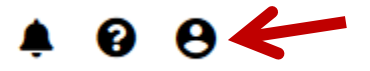

3. Click on the Account Settings dropdown menu arrow

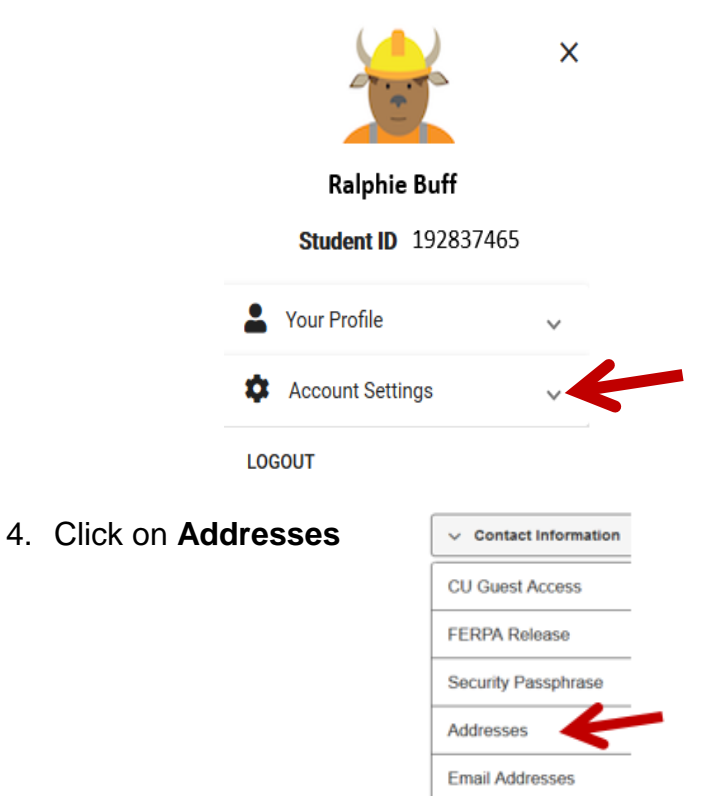

International Student & Scholar Services | Center for Community, S355 | Boulder, Colorado 80309-0123 Phone 303.492.8057 | Fax 303.492.5185 | ISSS@colorado.edu

#### 5. Click on Edit next to the address you would like to update

iew, add, change or delete an address

| view, add, change of delete an address. |         |        |
|-----------------------------------------|---------|--------|
| ADDRESS TYPE                            | ADDRESS |        |
| Home                                    |         | 🖋 Edit |
| Mai                                     |         | J Edit |
| Local                                   |         | Edit   |

#### Step 6: Update the address and click on OK to save the change

• If you are entering F/J International or Home (international) address, be sure to change the country.

| Country        | United States |
|----------------|---------------|
| Change Country |               |
| Address 1      |               |
| Address 2      |               |
| Address 3      |               |
| Town or City:  |               |
| State          | Q             |
| Postal         |               |
| County         |               |
|                | OK Cancel     |

• The last field for the LOCAL address is *county*, not *country*.

Step 7: Verify the address, select the corresponding address type (e.g., Local, F/J), and click on Save

- Make sure you entered the address correctly
- Confirm you have only checked the box(es) associated with address(es) you would like to update
  - If you select Home and F/J International, you will update the address associated with *both* address types
  - o If you just select Local, you will only update your local address

| Address Types                      |                                                                                                    |
|------------------------------------|----------------------------------------------------------------------------------------------------|
| Address                            | Make sure you select the correct address type(s).                                                                                                    |
| Edit Address                       | <ul> <li>If the address is used for more than one address type, select each address type associated with the address.</li> <li>Deselect address types that do not apply</li> </ul> |
| Date new address will take effect: | (EXAMPLE 12012000)                                                                                                    |

## A confirmation message will appear if your address update was successful.

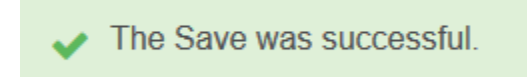

Add a new address